## Настройка D-Link DIR-300

Настройка роутера D-Link DIR-300 на основе заводских настроек для работы в сети «Ниеншанц-Хоум»

Содержание:

<u>1. Инструкция по настройке работы роутера в локальной сети</u> <u>2. Инструкция по настройке работы WiFi</u> <u>3. Инструкция по настройке работы роутера для IP телефонии</u>

## 1. Инструкция по настройке работы роутера в локальной сети

Набираем в адресной строке обозревателя интернета <u>http://192.168.0.1</u> В появившемся окне вводим в графу "User Name" имя пользователя admin Нажимаем "Log In"

| нёт 🛛 🧔       | D-LINK SYSTEMS, INC   🔘 |                                            |                         |
|---------------|-------------------------|--------------------------------------------|-------------------------|
| nttp://192.1  | 68.0.1/index.php        |                                            |                         |
| Product Pa    | ge : DIR-300            |                                            | Firmware Version : 1.03 |
|               |                         |                                            |                         |
| DH            | hink                    |                                            |                         |
|               |                         |                                            |                         |
|               |                         |                                            |                         |
|               | LOGIN                   |                                            |                         |
|               | Log in to the router:   |                                            |                         |
|               |                         | User Name admin                            |                         |
|               |                         | Password Log In                            |                         |
|               |                         |                                            |                         |
|               | -                       |                                            |                         |
| WIRE          | LESS                    |                                            |                         |
| 1 100 100 100 |                         |                                            |                         |
|               |                         | Copyright © 2004-2007 D-Link Systems, Inc. |                         |
|               |                         |                                            |                         |

В появившемся окне переходим на вкладку "SETUP" Нажимаем "Manual Inetnet Connection Setup" rier... 🕲 🧔 D-LINK SYSTEMS, INC |... 🕲

http://192.168.0.1/bsc\_internet.php

Product Page : DIR-300

Firmware Version : 1.03

| D-Lin                                           | ĸ                                                                                                    |                                                                                                    |                                                                                                    |                                                                           | $ \prec $                                                                                                    |
|-------------------------------------------------|----------------------------------------------------------------------------------------------------|----------------------------------------------------------------------------------------------------|----------------------------------------------------------------------------------------------------|---------------------------------------------------------------------------|----------------------------------------------------------------------------------------------------|
| DIR-300                                         | SETUP                                                                                                    | ADVANCED                                                                                                    | MAINTENANCE                                                                                                    | STATUS                                                                    | HELP                                                                                                    |
| Internet Setup                                  | INTERNET CONNE                                                                                                    | CTION                                                                                                    |                                                                                                    |                                                                           | Helpful Hints                                                                                                    |
| Wireless Setup<br>LAN Setup<br>Time and Date    | If you are configuring t<br>Connection Setup Wize<br>configure the device se                                                                                                    | the device for the first tir<br>rd, and follow the instru<br>ttings manually, click the                                                                                                    | ne, we recommend that you<br>ctions on the screen. If you<br>a Manual Internet Connection                                                                                                | click on the Internet<br>wish to modify or<br>1 Setup.                    | <ul> <li>If you are new to<br/>networking and have never<br/>configured a router before,<br/>click on Internet<br/>Connection Setup</li> </ul>                                                                                                    |
| Parental Control Logout Internet Offline Reboot | INTERNET CONNEC<br>If you would like to util<br>D-Link Systems Router<br>Note: Before launching<br>Quick Installation Guide<br>MANUAL INTERNE<br>If you would like to co<br>on the button below. | CTION SETUP WIZA<br>lize our easy to use Web<br>to the Internet, click on<br>Internet Conne<br>g the wizard, please make<br>e included in the packag<br>T CONNECTION OPT<br>nfigure the Internet settli<br>Manual Internet | RD<br>based Wizard to assist you in<br>the button below.<br>ection Setup Wizard<br>a sure you have followed all s<br>e.<br>TIONS<br>Ings of your new D-Link Route<br>at Connection Setup | n connecting your new<br>steps outlined in the<br>er manually, then click | Wizard and the router will<br>guide you through a few<br>simple steps to get your<br>network up and running.<br>• If you consider yourself<br>an advanced user and have<br>configured a router before,<br>click Manual Internet<br>Connection Setup to<br>input all the settings<br>manually. |

В появившемся окне согласно рисунку нижу выбираем "Static IP"

|                                 | by the router to connect to the                          | and the states          |
|---------------------------------|----------------------------------------------------------|-------------------------|
| My Internet Connection is :     | Static IP                                                | •                       |
|                                 | Static IP                                                |                         |
| STATIC IP ADDRESS IN            | Dynamic IP (DHCP)<br>PPPoE (Username / Password)         | E                       |
| Enter the static address inform | PPTP (Username / Password)<br>L2TP (Username / Password) | Service Provider (ISP). |
| IP Address :                    | BigPond (Australia)<br>Russia PPTP (Dual Access)         | our ISP)                |
| Subnet Mask :                   | Russia PPPoE (Dual Access)                               |                         |
| ISP Gateway Address :           |                                                          | -                       |
| MAC Address :                   | Clone MAC Address                                        | - (optional)            |
| Primary DNS Address :           |                                                          |                         |
| Secondary DNS Address :         | (optional)                                               |                         |
| MTU -                           | 1500                                                     |                         |

| ATIC IP ADDRESS IN           | TERNET CONN        | ECTION TYPE                           |
|------------------------------|--------------------|---------------------------------------|
| er the static address inform | nation provided by | your Internet Service Provider (ISP). |
| IP Address :                 |                    | (assigned by your ISP)                |
| Subnet Mask :                |                    |                                       |
| ISP Gateway Address :        |                    |                                       |
|                              | xx - xx - xx       | - XX - XX - XX (optional)             |
| MAC Address :                | Clone MAC Address  |                                       |
| Primary DNS Address :        |                    |                                       |
| Secondary DNS Address :      | -                  | (optional)                            |
| MTU :                        | 1500               | 1.624                                 |

Согласно выданной памятке пользователя заполняем графы. Нажимаем "Save Settings"

| My Internet Connection is :    | Static IP          | *                                     |
|--------------------------------|--------------------|---------------------------------------|
| TATIC IP ADDRESS IN            | TERNET CONN        | ECTION TYPE                           |
| nter the static address inform | nation provided by | your Internet Service Provider (ISP). |
| IP Address :                   | ІР АДРЕС           | (assigned by your ISP)                |
| Subnet Mask :                  | 255.255.255.0      |                                       |
| ISP Gateway Address :          | ІР ШЛЮЗ            |                                       |
| MAC Address                    | XX - XX - XX       | - XX - XX - XX (optional)             |
| MAC Address : (                | Clone MAC Address  |                                       |
| Primary DNS Address :          | 10.59.3.19         |                                       |
| Secondary DNS Address :        |                    | (optional)                            |
| MTU :                          | 1500               |                                       |

Firmware Version : 1.03

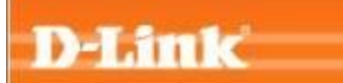

| SAVING |                                                           |   |
|--------|-----------------------------------------------------------|---|
| SATING |                                                           |   |
|        | The settings are saving and taking effect.<br>Please wait |   |
|        |                                                           |   |
|        |                                                           | _ |
|        |                                                           |   |

Настройка для работы по проводному соединению закончена

## 2. Инструкция по настройке работы WiFi

Ниже пример для настройки доступа с паролем по беспроводному соединению.

В ниже приведенном примере DIR\_300 - название беспроводной сети

PASSWORD - пароль для беспроводного соединения

| Enable Wireless :              |                                                                                                    |                            |
|--------------------------------|----------------------------------------------------------------------------------------------------|----------------------------|
| Wireless Network Name :        | DIR_300                                                                                                    | (Also called the SSID)     |
| nable Auto Channel Selection : | 8                                                                                                    |                            |
| Wireless Channel :             | 6                                                                                                    |                            |
| Transmission Rate :            | Best (automatic)                                                                                                    | (Mbit/s)                   |
| WMM Enable :                   | (Wireless QoS)                                                                                                    |                            |
| Enable Hidden Wireless :       | (Also called th                                                                                                    | e SSID Broadcast)          |
| (                              | Add Wireless Device                                                                                                    | with WPS                   |
|                                | <b>2</b> 1                                                                                                    |                            |
| ESS NETWORK SETTING            | 3                                                                                                    |                            |
| Enable Wireless :              | M                                                                                                    |                            |
| Wireless Network Name :        | DIR_300                                                                                                    | (Also called the SSID)     |
| nable Auto Channel Selection : | 8                                                                                                    |                            |
| Wireless Channel :             | 6                                                                                                    |                            |
| Transmission Rate :            | Best (automatic)                                                                                                    | (Mbit/s)                   |
| WMM Enable :                   | (Wireless QoS)                                                                                                    |                            |
| Enable Hidden Wireless :       | (Also called the second second sec | e SSID Broadcast)          |
|                                | 15.749                                                                                                    |                            |
| ESS SECURITY MODE              |                                                                                                    |                            |
| 041038-0726-082-0320-13        | Dicable Wireless                                                                                                    | Security (not recommended) |

| Security Mode :                                                                                                    | Disable Wireless Security (not recommended)                                                                       |
|----------------------------------------------------------------------------------------------------|----------------------------------------------------------------------------------------------------|
| Security Houe .                                                                                                    | Disable Wireless Security (not recommended)                                                                       |
|                                                                                                    | Enable WP Wireless Security (hot recommended)                                                                     |
| Save Settings ) ( Don't Save Settings )                                                                                                    | Enable WPA Only Wireless Security (enhanced)                                                                      |
|                                                                                                    | Enable WPA2 Only Wireless Security (enhanced)                                                                     |
|                                                                                                    | Enable WPA/WPA2 Wireless Security (enhanced)                                                                      |
| VIRELESS SECURITY MODE                                                                                                    |                                                                                                    |
| Security Mode :                                                                                                    | Enable WEP Wireless Security (basic)                                                                              |
| /EP                                                                                                    |                                                                                                    |
| r a letter from A to F. For the most second<br>hen WEP is enabled.                                                                                                    | a WEP key box, in which case it will be converted into a of the characters. A maximum of 5 text characters can be |
| Authentication i                                                                                                    | Once and A                                                                                                    |
| WED Exemption :                                                                                                    | Contra A                                                                                                    |
| WEP Encryption :                                                                                                    | 64bit                                                                                                    |
| Default WEP Key :                                                                                                    | WEP Key 1                                                                                                    |
| WED Kout                                                                                                    | PASSWORD (5 ASCII or 10 HEX)                                                                                      |
| WEP Ney .                                                                                                    |                                                                                                    |
| Save Settings Don't Save Settings                                                                                                    | Firmware Versio                                                                                                   |
| Save Settings Don't Save Settings<br>MARM "Save Settings"<br>Dot Page : DIR-300                                                                                               | Firmware Versio                                                                                                   |
| Save Settings Don't Save Settings<br>MARM "Save Settings"<br>Jot Page : DIR-300                                                                                               | Firmware Versio                                                                                                   |
| Save Settings Don't Save Settings<br>MABEM "Save Settings"<br>Dot Page : DIR-300                                                                                              | Firmware Versio                                                                                                   |
| Save Settings<br>Maem "Save Settings"<br>Jot Page : DIR-300<br>D-ILINIK                                                                                                    | Firmware Versio                                                                                                   |
| Save Settings Don't Save Settings<br>MARM "Save Settings"<br>Don't Save Settings"<br>Don't Save Settings<br>Don't Save Settings<br>Don't Save Settings<br>Don't Save Settings | Firmware Versio                                                                                                   |
| Save Settings Don't Save Settings<br>MARM "Save Settings"<br>Jot Page : DIR-300<br>D-FLAMIC<br>SAVING                                                                         | Firmware Versio                                                                                                   |

Copyright © 2004-2007 D-Link Systems, Inc.

## 3. Инструкция по настройке работы роутера для ІР телефонии

| APPLICATION RULE         ation Rules         Control         Il & DMZ         xed Wireless                                                                                                    | igle or multiple ports in your fire<br>going "Trigger" port or port range<br>r internal network. | wall when th<br>e. Special |
|----------------------------------------------------------------------------------------------------|--------------------------------------------------------------------------------------------------|----------------------------|
| ation Rules       The Application Rules option is used to open sin router senses data sent to the Internet on a outg Applications rules apply to all computers on you Save Settings Don't Save Settings         ced Wireless       Don't Save Settings                                                                                                    | gle or multiple ports in your fire<br>joing "Trigger" port or port range<br>ir internal network. | wall when th<br>e. Special |
| Control<br>II & DMZ<br>Ced Wireless<br>Control<br>Control<br>Contrel<br>Control<br>Control<br>Control<br>Control<br>Contro | joing "Trigger" port or port rang<br>ir internal network.                                        | e. Special                 |
| oed Wireless Don't Save Settings Don't Save Settings                                                                                                    |                                                                                                  |                            |
| ced Wireless Don't Save Settings                                                                                                    |                                                                                                  |                            |
|                                                                                                    |                                                                                                  |                            |
| 25 - APPLICATION RULES                                                                                                    |                                                                                                  |                            |
| 9 Remaining number of rules that can be created:                                                                                                    | 24                                                                                               |                            |
| QoS                                                                                                    |                                                                                                  |                            |
|                                                                                                    | Port                                                                                             | Traffi<br>Type             |
|                                                                                                    | Trigger                                                                                          |                            |
| t                                                                                                    | Port                                                                                             |                            |